## ¿Cómo hacer una solicitud de Código de acceso de vendedor?

(CÓMO USAR LA APLICACIÓN MIS CÓDIGOS DE VENDEDOR)

**PASO UNO:** Acceder a **la aplicación My Vendor Codes** a través de <u>https://pgsupplier.vpn.pg.com/</u>. Ingrese sus credenciales del Portal de Proveedores de P&G.

| <i>P&amp;G</i> Si   | P&G Suppliers                                                                                       |                | 0    |  |  |
|---------------------|----------------------------------------------------------------------------------------------------|----------------|------|--|--|
|                     |                                                                                                    |                |      |  |  |
| Log in              | Sign up                                                                                             |                |      |  |  |
| Supplier            | Portal Login                                                                                        |                |      |  |  |
| Username            |                                                                                                    | Forgot usernal | me?  |  |  |
| Enter your username |                                                                                                    |                |      |  |  |
| Password            |                                                                                                    | Forgot passwo  | ord? |  |  |
| Enter you           | ur password                                                                                         |                |      |  |  |
|                     |                                                                                                    | Log In         |      |  |  |
|                     | Copyright © 2020 Procter & Gamble. All rights reserved.<br>Terms & Conditions   Privacy   AdChoices |                |      |  |  |

PASO DOS: Haga clic en la aplicación My Vendor Codes.

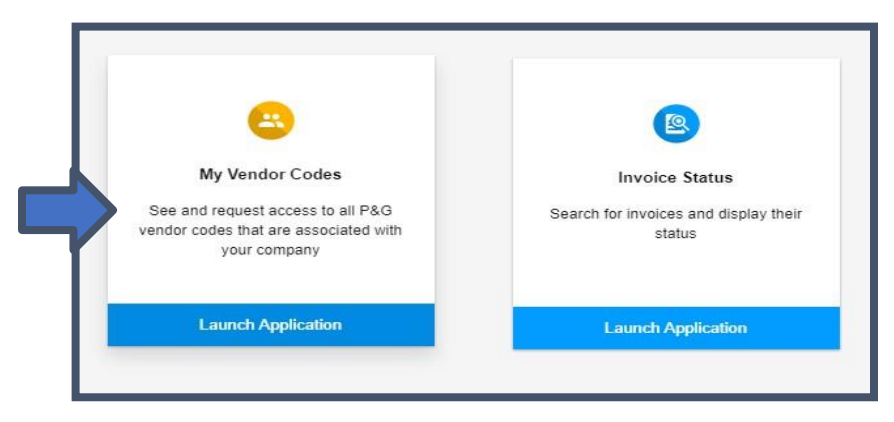

PASO TRES: Vaya a la pestaña Otros códigos de vendedor.

| My Vendor Codes                                                                    | Related Vendor Codes | Other Vendor Codes |  |  |  |  |
|------------------------------------------------------------------------------------|----------------------|--------------------|--|--|--|--|
| *2 You can request access to view invoice and payment status for any other vendor. |                      |                    |  |  |  |  |
| Vendor code                                                                        |                      |                    |  |  |  |  |
| Enter an 8 digit number                                                            |                      |                    |  |  |  |  |
| ① A vendor code is found on a P&G order and typically starts with: 15, 20 or 10.   |                      |                    |  |  |  |  |
| Continue →                                                                         |                      |                    |  |  |  |  |

## PASO CUATRO: Ingrese el código de vendedor. Haga clic en Continuar.

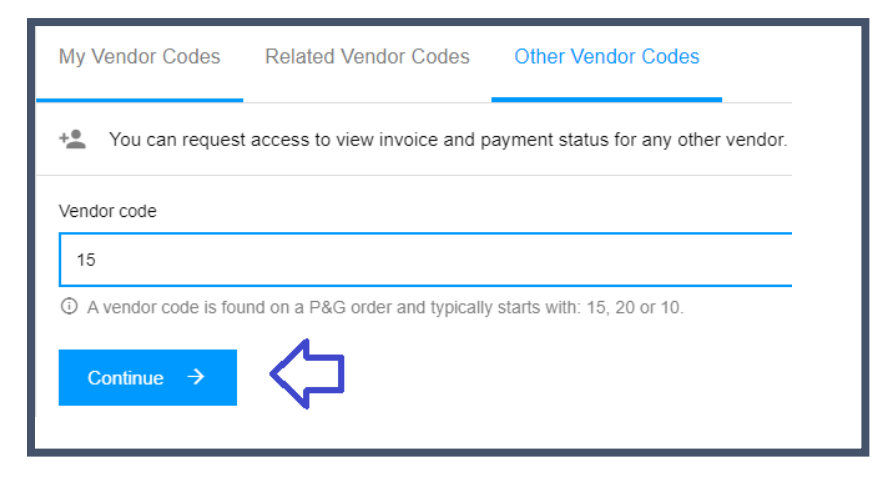

## PASO CINCO: Ingrese el nombre del vendedor

| My Vendor Codes Related Vendor Codes Other Vendor Codes                            |  |  |  |  |
|------------------------------------------------------------------------------------|--|--|--|--|
| +2 You can request access to view invoice and payment status for any other vendor. |  |  |  |  |
| Vendor code                                                                        |  |  |  |  |
| 1:                                                                                 |  |  |  |  |
| ① A vendor code is found on a P&G order and typically starts with: 15, 20 or 10.   |  |  |  |  |
| Company name                                                                       |  |  |  |  |
| А                                                                                  |  |  |  |  |
| ① The company name for vendor code 15319328 starts with ASI.                       |  |  |  |  |
| Request Access                                                                     |  |  |  |  |

PASO SEIS: Marque la casilla de verificación de la dirección de correo electrónico con la que solicitará acceso. No elija un correo electrónico de contacto con una raya debajo de las notas, ello significa que ese correo electrónico de contacto es de datos maestros del vendedor (Vendor Master Data VMD) y no necesariamente cuenta con acceso al Portal de Proveedores). Después de elegir un correo electrónico de contacto, haga clic en "Solicitar acceso". Su colega será notificado a través del correo electrónico y se le proporcionarán instrucciones sobre cómo proporcionar acceso al código de vendedor.

| Request Access From |                         |                        |  |  |
|---------------------|-------------------------|------------------------|--|--|
|                     | Email                   | Notes                  |  |  |
|                     | bu*****@to*****em.co.jp | Ka** Ku**** (China)    |  |  |
|                     | ha*****@to*****em.co.jp | -                      |  |  |
|                     | ko****@to*****em.co.jp  | To** Mo**** (China)    |  |  |
|                     | t-****@to*****em.co.jp  | Se***** Ha**** (China) |  |  |
|                     | y-*****@to*****em.co.jp | Yu**** Ya***** (China) |  |  |
|                     |                         | Request Access         |  |  |

Aparecerá un mensaje en pantalla confirmando la solicitud por un acceso.

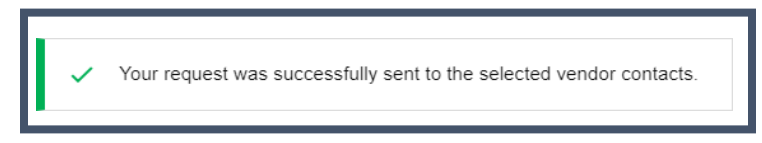